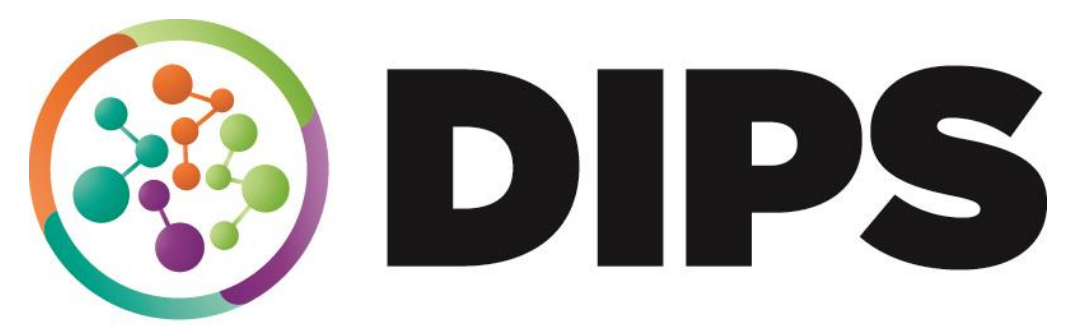

**Doncaster Integrated People Solution** 

# Reablement (Steps and PSU)

Training Guide

# **Revision History**

File Location: SOP Guide for contact referral and SS Assessment

| DATE     | VERSION | DESCRIPTION | AUTHOR       |
|----------|---------|-------------|--------------|
| 13/3/19  | V0.1    | draft       | Dave Goldson |
| 14/3/19  | V0.2    | draft       | Dave Goldson |
| 12/11/20 | V0.3    | final       | Dave Goldson |
|          |         |             |              |
|          |         |             |              |

# Contents

| Contact Referral                       | 4  |
|----------------------------------------|----|
| Sections 1 – 6                         | 4  |
| Section 7 – Actions taken              | 4  |
| Reablement Referral                    | 4  |
| Section 1 – Personal details           | 4  |
| Section 2 – Referral Details           | 4  |
| Section 3 – Completion details         | 4  |
| Section 4 – Actions Taken              | 5  |
| Reablement Assessment and Goal Setting | 5  |
| Information and advice                 | 5  |
| Reablement Assessment and Goal Setting | 5  |
| Section 1 – Personal Details           | 5  |
| Section 2 – Current Situation          | 5  |
| Section 3 – Goals                      | 6  |
| Section 4 – Recommendations            | 8  |
| Section 5 – Completion Details         | 8  |
| Section 6 – Actions Taken              | 8  |
| Purchase Service – Reablement          | 9  |
| Adults – Intermediate Care Package     | 9  |
| Next Actions                           | 14 |
| Reablement Review                      | 14 |
| Section 1 - Personal Details           | 14 |
| Section 2 – Reablement Review          | 14 |
| Section 3 – Recommendations            | 15 |
| Section 4 – Completion Details         |    |
| Section 5 – Actions Taken              |    |

# **Contact Assessment Referral**

This could be processed by ISAT, RAPT, CDU, Area Teams or SPA workers (for STEPS), or IDT (for PSU).

# Sections 1 – 6

(Mandatory fields only needed here)

## Section 7 – Actions taken

- request 'Reablement Referral' (RR) in Actions Taken, same worker referring to continue **RR** so "assign to self" required. DO NOT FINISH the **CAR** until **Reablement** Referral accepted or declined.

# **Reablement Referral**

# Section 1 – Personal details

# Section 2 – Referral Details

Input required as below -

| Sections                                                                   | 2. Referral Details                                                                                                    |                                                      |           |  |  |  |  |
|----------------------------------------------------------------------------|----------------------------------------------------------------------------------------------------|------------------------------------------------------|-----------|--|--|--|--|
| <ul> <li>1. Personal Details</li> <li>2. Referral Details</li> </ul>       | Please provide details of why a Reablement                                                                                                    | t Assessment is required?                            |           |  |  |  |  |
| 3. Completion Details     4. Actions Taken     indicates completed section | Why is a <u>reablement</u> referral required? Are you directing towards STEPS <u>homecare</u> or Positive Step for further assessment ?<br>Consider all other routes of support?<br>Detail any support available from family, friends, community?<br>Provide as much information as possible with regards to the person's current situation. How can we enable the person to be as independent as possible?<br>What support is required?<br>What are the health conditions/disabilities/medications impacting on the person's ability to manage daily tasks? |                                                      |           |  |  |  |  |
|                                                                            | Has the person or their advocate conser                                                                                                    | ited to this referral being made?                    |           |  |  |  |  |
|                                                                            | Yes                                                                                                    | No                                                   | Not asked |  |  |  |  |
|                                                                            | What are their views in relation to this referral?                                                                                                    |                                                      |           |  |  |  |  |
|                                                                            | It is important to detail the person's own                                                                                                    | n views in accordance with a strength-based approach |           |  |  |  |  |
|                                                                            |                                                                                                    |                                                      |           |  |  |  |  |
|                                                                            | Section completed                                                                                                    |                                                      |           |  |  |  |  |

## Section 3 - Completion details

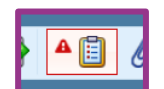

To refer to STEPS or PSU, click on the clipboard icon

and click send to, select 'find' and choose either the virtual worker for Steps Triage or PSU Referrals and send request. If accepting the referral, the triage worker will continue the RR and set a Reablement Assessment and Goal Setting (RAGS) assigning it to their team. If declining the referral, they click no and explain in the note why it is declined.

| Sections                    | 3. Completion Details                                             |          |                           |
|-----------------------------|-------------------------------------------------------------------|----------|---------------------------|
| 1. Personal Details         |                                                                   |          | *indicates required field |
| 2. Referral Details         |                                                                   |          |                           |
| 3. Completion Details       | Worker name Worker Three                                          | ÷        |                           |
| 4. Actions Taken            | lob title                                                         | <b>ä</b> |                           |
| indicates completed section | ,                                                                 | <b>~</b> |                           |
|                             | Team Purchasing Adult East                                        | <b>*</b> |                           |
|                             |                                                                   |          |                           |
|                             | To be completed by the receiving team - is this referral accepter |          |                           |
|                             | Ves No                                                            |          |                           |
|                             |                                                                   |          |                           |
|                             | riease provide reasons why not                                    |          |                           |
|                             |                                                                   |          |                           |
|                             |                                                                   |          |                           |
|                             | Section completed                                                 |          |                           |

They would also click 'completed' in the clipboard icon and explain there too. The workflow would be outlined red in referrer's work tray when the triage worker saves/exits the **RR**. Referrer then have the option of either providing further information if they ask for it, (or if the case has been reassessed), and send again back to triage, or close the RR and return to your **CAR** for a different pathway.

# Section 4 – Actions Taken

If Triage worker accepts the referral, they can again assign to their own team when setting the next step – Reablement Assessment and Goal Setting (**RAGS**). Steps/PSU will pick up this subsequent workflow.

|                                                                      |                                     | Next actions  |                                                       |                         |        |
|----------------------------------------------------------------------|-------------------------------------|---------------|-------------------------------------------------------|-------------------------|--------|
| Sections                                                             | 4. Actions Taken                    | Select action | Please Select                                         |                         |        |
| O 1. Personal Details                                                | Next Actions                        |               | Please Select                                         |                         |        |
| 2. Referral Details                                                  |                                     | Note          | Bashlamout Assessment and Coal Setting                |                         |        |
| <ul> <li>S. Completion Details</li> <li>A 4 Actions Taken</li> </ul> | A next action and recipient must be |               | Readlement Assessment and Goar setting                |                         |        |
| indicates completed section                                          |                                     |               | Whole case closure - no ongoing worksteps or services | 5                       |        |
|                                                                      |                                     | Priority      | Worker involvement ended - other workflow continues   |                         |        |
|                                                                      | Next action                         | 🔍 🚵 Urgent    | Normal                                                | Low                     | Status |
|                                                                      |                                     |               |                                                       |                         | ⊒⊳Add  |
|                                                                      |                                     |               |                                                       |                         |        |
|                                                                      |                                     |               |                                                       |                         |        |
|                                                                      |                                     |               |                                                       |                         |        |
|                                                                      |                                     |               |                                                       |                         |        |
|                                                                      |                                     |               |                                                       |                         |        |
|                                                                      |                                     |               |                                                       |                         |        |
|                                                                      |                                     |               |                                                       |                         |        |
|                                                                      |                                     |               |                                                       |                         |        |
|                                                                      |                                     |               |                                                       | Add Add and Close Close |        |
|                                                                      |                                     |               |                                                       | Add and Close Close     |        |

# **Reablement Assessment and Goal Setting**

#### Information and advice

# **Reablement Assessment and Goal Setting**

#### Section 1 – Personal Details

#### Section 2 – Current Situation

Information previously input should have pulled through to the first box in this section. Then consider what further information should be recorded. **RAGS** and then the Reablement Review (**RRv**) is the worker record of the person's progress during the time under Steps care or in PSU.

| Castions                    | Why is a reablement referral required? Are you directing towards STEPS homecare or Positive Step for further assessment ?                              |  |  |  |  |  |  |
|-----------------------------|----------------------------------------------------------------------------------------------------|--|--|--|--|--|--|
| secuoiis                    | Consider all other routes of support?                                                                                                    |  |  |  |  |  |  |
| 1. Personal Details         | Detail any support available from family, friends, community?                                                                                          |  |  |  |  |  |  |
| 2. Current Situation        | Provide as much information as possible with regards to the person's current situation. How can we enable the person to be as independent as possible? |  |  |  |  |  |  |
| 3. Goals                    | What support is required?                                                                                                    |  |  |  |  |  |  |
| 4. Recommendations          | What are the health conditions/disabilities/medications impacting on the person's ability to manage daily tasks?                                       |  |  |  |  |  |  |
| 5. Completion Details       |                                                                                                    |  |  |  |  |  |  |
| 6. Actions Taken            |                                                                                                    |  |  |  |  |  |  |
| indicates completed section |                                                                                                    |  |  |  |  |  |  |
| •                           | What factor(s) have led to your current situation e.g recent falls, illness, etc?                                                                      |  |  |  |  |  |  |
|                             |                                                                                                    |  |  |  |  |  |  |
|                             | Further information can be added as applicable that has brought about this situation.                                                                  |  |  |  |  |  |  |
|                             |                                                                                                    |  |  |  |  |  |  |
|                             |                                                                                                    |  |  |  |  |  |  |
|                             |                                                                                                    |  |  |  |  |  |  |
|                             |                                                                                                    |  |  |  |  |  |  |
|                             | Do you presing any other requires a glorge care, day care, etc2                                                                                        |  |  |  |  |  |  |
|                             | Lo you receive any ourer services e.y nonne care, oay care, etc.                                                                                       |  |  |  |  |  |  |
|                             | • Yes No                                                                                                    |  |  |  |  |  |  |
|                             | Please provide details                                                                                                    |  |  |  |  |  |  |
|                             |                                                                                                    |  |  |  |  |  |  |
|                             | What services are already in place?                                                                                                    |  |  |  |  |  |  |
|                             |                                                                                                    |  |  |  |  |  |  |
|                             |                                                                                                    |  |  |  |  |  |  |
|                             |                                                                                                    |  |  |  |  |  |  |
|                             |                                                                                                    |  |  |  |  |  |  |
|                             | Are there any family, friends or carers who give support on a regular basis?                                                                           |  |  |  |  |  |  |
|                             | Yes     O     No                                                                                                    |  |  |  |  |  |  |
|                             | What support do they provide?                                                                                                    |  |  |  |  |  |  |
|                             |                                                                                                    |  |  |  |  |  |  |
|                             | Consider what support is already in place?                                                                                                    |  |  |  |  |  |  |
|                             |                                                                                                    |  |  |  |  |  |  |
|                             |                                                                                                    |  |  |  |  |  |  |
|                             |                                                                                                    |  |  |  |  |  |  |
|                             |                                                                                                    |  |  |  |  |  |  |
|                             |                                                                                                    |  |  |  |  |  |  |
|                             | Ensure the carer is informed of their right to a Carer Assessment                                                                                      |  |  |  |  |  |  |
|                             |                                                                                                    |  |  |  |  |  |  |
|                             |                                                                                                    |  |  |  |  |  |  |

... and lower down in the same section ...

| Do you provide support to anyone else?              |                                                       |                                                                  | )                  |
|-----------------------------------------------------|-------------------------------------------------------|------------------------------------------------------------------|--------------------|
| O Yes                                               | No                                                    |                                                                  |                    |
| Brief description of relevant medical history       |                                                       |                                                                  |                    |
| Input relevant medical history                      |                                                       |                                                                  |                    |
| How do you want to live your life, what do you want | to do and achieve and do you think Reablement will h  | elp with this? Consider any risks, how they can be reduced and s | safety maintained. |
| Input person's wishes and aspirations and partice   | larly about reablement. Include what they can/can't d | do, and how risks can be                                         |                    |
|                                                     |                                                       |                                                                  |                    |
| Section completed                                   |                                                       |                                                                  |                    |

### Section 3 – Goals

Select option boxes as appropriate on wellness scale and frequency of falls with additional information if relevant?

| Sections                                           | 3. Goals                                        |                                                       |                                   |                 |   |
|----------------------------------------------------|-------------------------------------------------|-------------------------------------------------------|-----------------------------------|-----------------|---|
| 1. Personal Details     2. Current Situation       | Wellness scales                                 |                                                       |                                   |                 |   |
| Current Situation     Goals     A. Recommendations | How would you describe your abi<br>care for you | ity to Help required for the majority of ta<br>rself? | sks 🔻                             |                 |   |
| 5. Completion Details<br>6. Actions Taken          | How would you describe your qua                 | ity of Poor ▼<br>life?                                |                                   |                 |   |
| indicates completed section                        | Falls                                           |                                                       |                                   |                 |   |
|                                                    | Have you had any falls?                         | ○ No                                                  |                                   |                 |   |
|                                                    | Additional information                          |                                                       |                                   |                 | _ |
|                                                    | Any additional information regard               | ing falls, such as how they happened, reas            | consequences? impact?             |                 |   |
|                                                    |                                                 |                                                       | Functional Performance - Mobility |                 | - |
|                                                    | Improvement area                                | Identified goal                                       | How will this be achieved         | Current ability |   |
|                                                    |                                                 |                                                       |                                   | Add             |   |
|                                                    | Mobility - Evidence of current ability          |                                                       |                                   |                 |   |
|                                                    | ★ 節 節 聽 節 ← → 4<br>Record as appropriate        | A db   Ⅲ B I U abe   Ø }∃⊟                            | 臣 傳 傳 🖹 章 重 🗐 🔮 Styles 🔹 Normal   | •               | ٦ |

... Lower down in the same section ...

| Sections                   | Functional Performance – Personal Care   |                                            |                                             |                 |      |
|----------------------------|------------------------------------------|--------------------------------------------|---------------------------------------------|-----------------|------|
| 1. Personal Details        | Improvement area                         | Identified goal                            | How this will be achieved                   | Current ability |      |
| 2. Current Situation       |                                          |                                            |                                             |                 |      |
| 😋 3. Goals                 |                                          |                                            |                                             |                 | ■Add |
| 4. Recommendations         | Personal care - Evidence of current abil | ity                                        |                                             |                 |      |
| 5. Completion Details      |                                          |                                            |                                             |                 |      |
| 6. Actions Taken           | Record as appropriate                    |                                            |                                             |                 |      |
| multates completed section |                                          |                                            |                                             |                 |      |
|                            |                                          |                                            | Functional Performance - Daily Living Tasks |                 |      |
|                            | Improvement area                         | Identified goal                            | How this will be achieved                   | Current ability |      |
|                            |                                          |                                            |                                             |                 | ₽Add |
|                            | Daily living tasks - Evidence of current | ability                                    |                                             |                 |      |
|                            | Record as appropriate                    |                                            |                                             |                 |      |
|                            | Equipment Information including equip    | ment already in situ, to be provided or to | b be purchased                              |                 |      |
|                            | Record as appropriate                    |                                            |                                             |                 |      |
|                            |                                          |                                            |                                             |                 |      |
|                            | Section completed                        |                                            |                                             |                 |      |

#### Section 4 – Recommendations

| Sections                                                                                                    | 4. Recommendation                                                                                                    | ns                                                                                                    |                                                                                                    |                                      |                                             |     |
|----------------------------------------------------------------------------------------------------|----------------------------------------------------------------------------------------------------|----------------------------------------------------------------------------------------------------|----------------------------------------------------------------------------------------------------|--------------------------------------|---------------------------------------------|-----|
| <ol> <li>Personal Details</li> <li>Current Situation</li> <li>Goals</li> <li>Coals</li> <li>Completion Details</li> <li>Actions Taken</li> <li>indicates completed section</li> </ol> | Is reablement going Yes Recommendations an Why was this perso Schedule of care an The person's care pre e.g. preferred time | to be provided?<br>d outcomes<br>on referred to <u>PSU</u> ? What was to be<br>d support<br>Start date <u>05/06/2019</u><br>ferences<br>s of day for care interventions ? ve | No No achieved ? What progress is the second second | nere / has there been ? How does the | person currently feel about the situation ? |     |
|                                                                                                    |                                                                                                    |                                                                                                    |                                                                                                    | Schedule of Care and Support         |                                             |     |
|                                                                                                    | Day of week                                                                                                    | Specific day(s)                                                                                                    | Part of day                                                                                                    | Time critical calls                  | Care and support requested                  |     |
|                                                                                                    |                                                                                                    |                                                                                                    |                                                                                                    |                                      |                                             | BP∀ |
|                                                                                                    | Section complete                                                                                                    | ed                                                                                                    |                                                                                                    |                                      |                                             |     |

#### Section 5 - Completion Details

#### Section 6 – Actions Taken.

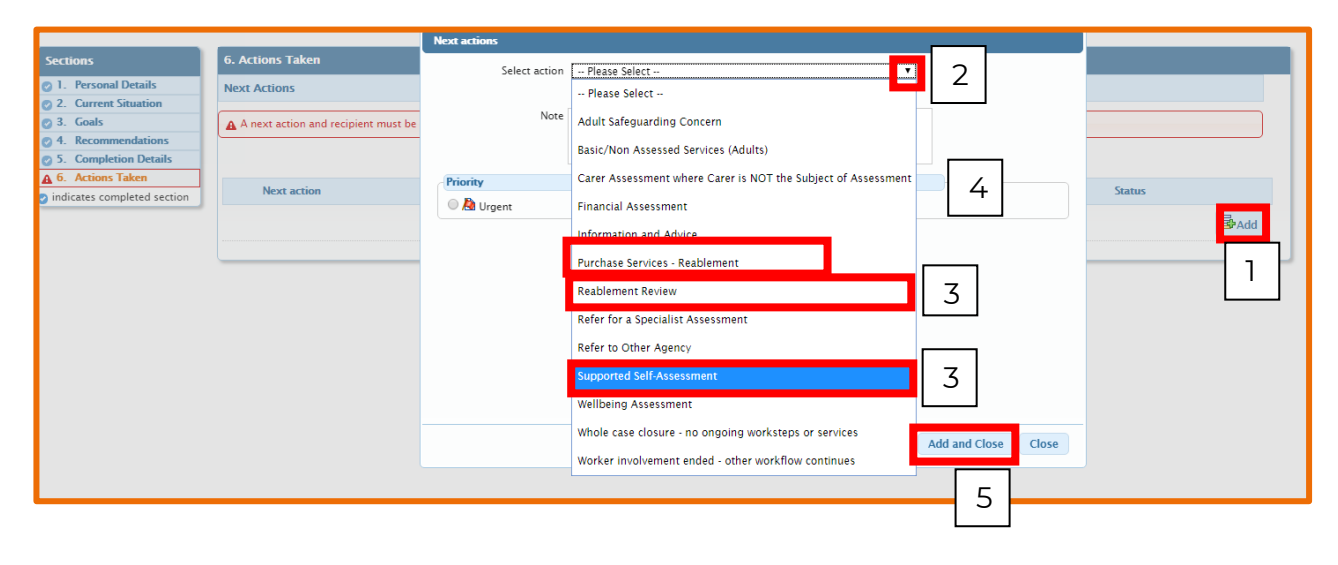

Click on **"assign to me"** if you are the worker continuing the workflow or if not, click **"find"** to find and allocate to STEPS/PSU team or worker.

Then save, finish and continue to next workflow to pick up incoming work – e.g 'Purchase Services' and then **RRv** and continue or reallocate as appropriate. In rare cases, you may have to discharge immediately if the person turns out to be unsuitable for the situation, e.g. admission back to hospital is needed or going home. A Supported Self-Assessment is available from this section if needed or if the person is already on the system, an "ongoing annual review" may already be set up.

If the person is known on the system already, either - update the "ongoing review," if this is current, to note the situation and select **SSA** from the "Actions Taken" and then allocate as appropriate. If you take the former option, the "ongoing review" if it exists would need to be closed. If the latter, then the **RACS** should be closed appropriately. You only need one SSA.

# **Purchase Service – Reablement**

This step is needed to log the provision and costs of the care you are providing.

#### Click on 'Start'

| ► Alloca          | tions                                           | 2                            |   | Purchase Services – Reablement: Luis Cooper (141 | 6) |
|-------------------|-------------------------------------------------|------------------------------|---|--------------------------------------------------|----|
| Recent     Curren | tly Viewed                                      | 2                            | I | Start Status                                     |    |
| <u>Туре</u> •     | <u>Title</u>                                    | Subject (ID)                 |   | Work History                                     |    |
| <b>2</b>          | Incoming Work [16]                              |                              |   |                                                  |    |
| Ð                 | <u>Purchase Services -</u><br><u>Reablement</u> | <u>Luis Cooper</u><br>(1416) |   | ID                                               |    |

#### Or from here –

| Person Sur     | nma | ary – Luis Cooper (1416) 📴                              |                                                                                                    |
|----------------|-----|---------------------------------------------------------|----------------------------------------------------------------------------------------------------|
| Person Details | >   | Summary Case History                                    |                                                                                                    |
| Start          | >   |                                                         |                                                                                                    |
| Case Notes     |     | Demographic Information                                 | Case Status                                                                                                    |
| Chronologies   |     |                                                         | Open 24/09/2020                                                                                                    |
| Documents      |     | Drag a photo here, or click to locate a photo to        |                                                                                                    |
| Events         |     | upload                                                  | Current Work                                                                                                    |
| Visits         |     |                                                         |                                                                                                    |
| Education      | >   | Context: Adult Date of Birth: 15/01/1930 (90 years old) | <ul> <li>Generate Contribution (<u>Financial Assessment Virtual Worker</u>)</li> <li>Purchase Services - Non-Personal Budget (<u>Dave Goldson</u>) <u>Sta</u></li> </ul>        |
| Health         | >   | Address:                                                | Care and Support Plan ( <u>Dave Goldson</u> ) <u>Resume</u>   <u>Summary</u>                                                                                                    |
| Consent        |     | (Address Type - Main Address)<br>27 High Road<br>Balby  | <ul> <li>✓ I Basic/Non Assessed Services (Adults) (<u>Dave Goldson</u>) Start.</li> <li>▲ B Purchase Services - Reablement (<u>Dave Goldson</u> Start.</li> <li>Sumn</li> </ul> |

#### ...which will bring you to this -

# Adults – Intermediate Care Package

| Purchase Services – Reablement : Luis Cooper (1416) |                                                      |  |  |  |  |  |  |  |  |
|-----------------------------------------------------|------------------------------------------------------|--|--|--|--|--|--|--|--|
|                                                     |                                                      |  |  |  |  |  |  |  |  |
| Next actions form Adults – Inte                     | Next actions form Adults – Intermediate Care Package |  |  |  |  |  |  |  |  |
|                                                     |                                                      |  |  |  |  |  |  |  |  |
| Sections                                            | 1. Actions Taken                                     |  |  |  |  |  |  |  |  |
| 1. Actions Taken                                    |                                                      |  |  |  |  |  |  |  |  |
| indicates completed section                         |                                                      |  |  |  |  |  |  |  |  |
|                                                     | Subject Details                                      |  |  |  |  |  |  |  |  |
|                                                     |                                                      |  |  |  |  |  |  |  |  |
|                                                     | Find Subject Find                                    |  |  |  |  |  |  |  |  |
|                                                     | First Names*                                         |  |  |  |  |  |  |  |  |
|                                                     | Luis                                                 |  |  |  |  |  |  |  |  |
|                                                     | Last Names Cooper                                    |  |  |  |  |  |  |  |  |
|                                                     |                                                      |  |  |  |  |  |  |  |  |

Click on the tab - Adults - Intermediate Care Package... and you come to this -

| Purchase Services – Reablementː Luis Cooper (1416) |                                       |               |          |  |  |  |  |  |  |
|----------------------------------------------------|---------------------------------------|---------------|----------|--|--|--|--|--|--|
| 🗟 🗹 🗈 🄁 🖺                                          | Ø (0)                                 |               |          |  |  |  |  |  |  |
| Next actions form Adults – Inter                   | rmediate Care Package                 |               |          |  |  |  |  |  |  |
|                                                    |                                       |               |          |  |  |  |  |  |  |
| Provision & Contributions                          |                                       |               |          |  |  |  |  |  |  |
| 3                                                  |                                       |               |          |  |  |  |  |  |  |
| Service/Element                                    | Element Type                          | Start Date    | End Date |  |  |  |  |  |  |
| Update 903 Codes Draf                              | t Purchase Orders Authorisation Tasks | Add Provision |          |  |  |  |  |  |  |
|                                                    |                                       |               |          |  |  |  |  |  |  |
|                                                    |                                       |               |          |  |  |  |  |  |  |

Click on "Add Provision" and you come to this where you click

"Adults – Intermediate Care Package".

| Add Service – Choose Service Type |                                    |  |  |  |  |
|-----------------------------------|------------------------------------|--|--|--|--|
|                                   |                                    |  |  |  |  |
| Service Group (select first)      | Adults - Intermediate Care Package |  |  |  |  |

...and it brings up a further option in the next box down – click on

"Adults - Reablement Services at home" and then "OK" at the bottom right.

| Add Service – Choose Service Type |                                      |  |  |  |  |
|-----------------------------------|--------------------------------------|--|--|--|--|
|                                   |                                      |  |  |  |  |
|                                   |                                      |  |  |  |  |
| Service Group (select first)      | Adults - Intermediate Care Package   |  |  |  |  |
|                                   |                                      |  |  |  |  |
|                                   |                                      |  |  |  |  |
|                                   |                                      |  |  |  |  |
|                                   |                                      |  |  |  |  |
|                                   |                                      |  |  |  |  |
|                                   |                                      |  |  |  |  |
|                                   |                                      |  |  |  |  |
|                                   |                                      |  |  |  |  |
| Service                           | Adults - Reablement services at home |  |  |  |  |

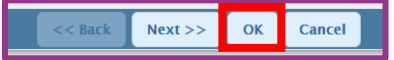

#### Which brings you to this screen -

| New Adults – Reablement services at home > Change Standard Settings for Service |       |           |                              |                     |                                                |  |  |  |  |
|---------------------------------------------------------------------------------|-------|-----------|------------------------------|---------------------|------------------------------------------------|--|--|--|--|
| Summary                                                                         | Dates | Purchaser | Provision                    | Budget Codes        |                                                |  |  |  |  |
| Decision date                                                                   | :     |           | Start date:<br>Planned end d | ate:                |                                                |  |  |  |  |
| Purchaser                                                                       |       |           | Worker respor                | sible for purchase: | Dave Goldson                                   |  |  |  |  |
|                                                                                 |       |           | Purchasing team:             |                     |                                                |  |  |  |  |
| Provision                                                                       |       |           |                              |                     |                                                |  |  |  |  |
|                                                                                 |       |           | Supplier:                    |                     |                                                |  |  |  |  |
| Budget Codes                                                                    |       |           | Budget Codes                 |                     | Cost Centre –                                  |  |  |  |  |
|                                                                                 |       |           |                              |                     | Nominal - 30J00 PROFESSIONAL SERVICES          |  |  |  |  |
|                                                                                 |       |           |                              |                     | Sub Nominal - 3176 OTHER PROFESSIONAL SERVICES |  |  |  |  |
|                                                                                 |       |           |                              |                     | Sub Cost Centre - J3003 65+ LD SUPPORT         |  |  |  |  |

Progress through each tab by either clicking on the next tab itself, or by clicking "next" at the bottom right. Add the start date (and end date if known), the purchasing team which is your own team, (click find, type in the first 2 or 3 letters of your team and select appropriately), then which provision you want, and select the appropriate budget code if it hasn't pulled through, before finally clicking ok at the bottom right.

| New Adults – Reablement services at home > Change Standard Settings for Service |                                                                                                    |                                                                                                    |                                                                                                    |                                                                                                    |  |  |  |  |
|---------------------------------------------------------------------------------|----------------------------------------------------------------------------------------------------|----------------------------------------------------------------------------------------------------|----------------------------------------------------------------------------------------------------|----------------------------------------------------------------------------------------------------|--|--|--|--|
| Dates                                                                           | Purchaser                                                                                                    | Provision                                                                                                    | Budget Codes                                                                                                    | 5                                                                                                    |  |  |  |  |
|                                                                                 |                                                                                                    |                                                                                                    |                                                                                                    |                                                                                                    |  |  |  |  |
|                                                                                 |                                                                                                    |                                                                                                    |                                                                                                    |                                                                                                    |  |  |  |  |
| ate                                                                             |                                                                                                    |                                                                                                    |                                                                                                    |                                                                                                    |  |  |  |  |
|                                                                                 |                                                                                                    |                                                                                                    |                                                                                                    |                                                                                                    |  |  |  |  |
| - Reablerr                                                                      | ient services                                                                                                    | at home >                                                                                                    | Change Standar                                                                                                    | d Settings for Service                                                                                                    |  |  |  |  |
| Dates                                                                           | Purchaser                                                                                                    | Provision                                                                                                    | Budget Codes                                                                                                    |                                                                                                    |  |  |  |  |
|                                                                                 |                                                                                                    |                                                                                                    |                                                                                                    |                                                                                                    |  |  |  |  |
| isible for Pu                                                                   | urchase                                                                                                    | Dave Goldson Find                                                                                                    |                                                                                                    |                                                                                                    |  |  |  |  |
| am                                                                              | 1                                                                                                    |                                                                                                    |                                                                                                    | Find                                                                                                    |  |  |  |  |
|                                                                                 | - Reabler Dates Attention Cates Attention Cates Attention Attention Atte | - Reablement service Dates Purchaser Atter Atter Dates Purchaser Dates Purchaser Atter Att | - Reablement services at home   Dates   Purchaser   Provision     Pates     Purchaser   Purchaser   Provision     Ansible for Purchase   Dave Goldson | - Reablement services at home > Change Stand   Dates Purchaser   Provision Budget Codes   Purchaser Provision Budget Codes Budget Codes am |  |  |  |  |

| New Adults – Reablement services at home > Change Standard Settings for Service |       |           |                                                    |                                |     |  |  |  |  |
|---------------------------------------------------------------------------------|-------|-----------|----------------------------------------------------|--------------------------------|-----|--|--|--|--|
| Summary                                                                         | Dates | Purchaser | Provision                                          | Budget Codes                   |     |  |  |  |  |
| Supplier                                                                        |       | ſ         | [blaze]                                            |                                |     |  |  |  |  |
| Supplier                                                                        |       |           | Age UK<br>Avalon<br>Havfield Reso<br>Short Term Ei | ource Hub<br>nablement Program | ıme |  |  |  |  |

| New Adults – Reablement services at home > Change Standard Settings for Service |                                              |           |           |              |                      |  |  |  |  |
|---------------------------------------------------------------------------------|----------------------------------------------|-----------|-----------|--------------|----------------------|--|--|--|--|
| Summary                                                                         | Dates                                        | Purchaser | Provision | Budget Codes |                      |  |  |  |  |
|                                                                                 |                                              |           |           |              |                      |  |  |  |  |
|                                                                                 |                                              |           |           |              |                      |  |  |  |  |
| Budaet code                                                                     | type                                         |           |           |              | Budget code          |  |  |  |  |
| Cost Centre                                                                     | -77-                                         |           |           |              | ·····                |  |  |  |  |
| Nominal                                                                         | Nominal 30J00 PROFESSIONAL SERVICES          |           |           |              |                      |  |  |  |  |
| Sub Nominal                                                                     | Sub Nominal 3176 OTHER PROFESSIONAL SERVICES |           |           |              |                      |  |  |  |  |
| Sub Cost Cer                                                                    | ntre                                         |           |           |              | J3003 65+ LD SUPPORT |  |  |  |  |

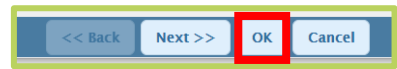

Then click on "Add Element" and select appropriately if single or double carer needed and click "OK".

| Elements in this Service | Start Date | End Date | Status | Change Type     | Actions      |        |
|--------------------------|------------|----------|--------|-----------------|--------------|--------|
|                          |            |          |        |                 |              |        |
|                          |            |          |        |                 |              |        |
|                          |            |          |        |                 |              |        |
|                          |            |          |        |                 |              |        |
|                          |            |          |        |                 |              |        |
|                          |            |          |        |                 |              | _      |
|                          |            |          |        | Change Standard | Settings Add | Cancel |

| New Adults – Reablement services at home > New Element       |                                                                                                    |  |  |  |  |
|--------------------------------------------------------------|----------------------------------------------------------------------------------------------------|--|--|--|--|
|                                                              |                                                                                                    |  |  |  |  |
| -Filter the element types list by catego                     |                                                                                                    |  |  |  |  |
| Show element types in this categor<br>Show all element types | y Notional Costs V                                                                                  |  |  |  |  |
| Element Type                                                 | Reablement services at home (in house)<br>Reablement services at home (in house) double handed care |  |  |  |  |

#### ...which leads to - Click on the time input icon below to add frequency / times of calls.

|       | Elements in this Service               | Start Date | End Date | Status              | Change Type | Actions |
|-------|----------------------------------------|------------|----------|---------------------|-------------|---------|
| •     | Reablement services at home (in house) | 13/11/2020 |          | Occurrences Missing | New         | 🥒 🗴 🛞   |
| No Co | st. Uncosted Element                   |            |          |                     |             | ······  |
|       |                                        |            |          |                     |             |         |

## For example – for one morning call of 30 mins each input as below and click "Add"

| Adults - Reablement services at home > Reablement services at home (in house) > Manage Occurrences |                  |         |           |          |                     |          |           |  |  |
|----------------------------------------------------------------------------------------------------|------------------|---------|-----------|----------|---------------------|----------|-----------|--|--|
|                                                                                                    |                  |         |           |          |                     |          |           |  |  |
| Visit Frequency Weekly                                                                             |                  |         |           |          |                     |          |           |  |  |
| Day(s) and periods o                                                                               | of Occurrence(s) |         |           |          |                     |          |           |  |  |
|                                                                                                    | Monday           | Tuesday | Wednesday | Thursday | Friday              | Saturday | Sunday    |  |  |
| Morning                                                                                            | V                | V       | Ø         | V        | <ul><li>✓</li></ul> |          |           |  |  |
| Afternoon                                                                                          |                  |         |           |          |                     |          |           |  |  |
| Evening                                                                                            |                  |         |           |          |                     |          |           |  |  |
| Night                                                                                              |                  |         |           |          |                     |          |           |  |  |
| Duration (format HH MM) * 00.30                                                                    |                  |         |           |          |                     |          |           |  |  |
| Start Date *                                                                                       | 13/11/2020       |         |           | End Date |                     |          |           |  |  |
|                                                                                                    |                  |         |           |          |                     |          | Add Clear |  |  |

#### Which would add the section below to the bottom of the page.

| Proposed or Purchased Adults – Reablement services at | home Occurrences |            |            |              |                |              |        |
|-------------------------------------------------------|------------------|------------|------------|--------------|----------------|--------------|--------|
|                                                       | F                | from Bost  | Ford Party | (Territoria) | ol             |              | _      |
| Monday Morning for 00:30                              | Weekly           | 13/11/2020 | End Date   | Valid        | New            |              | 5      |
| Tuesday Morning for 00:30                             | Weekly           | 13/11/2020 |            | Valid        | New            | / x          |        |
| Wednesday Morning for 00:30                           | Weekly           | 13/11/2020 |            | Valid        | New            | / x          |        |
| Thursday Morning for 00:30                            | Weekly           | 13/11/2020 |            | Valid        | New            | 🥒 🗙          |        |
| Friday Morning for 00:30                              | Weekly           | 13/11/2020 |            | Valid        | New            | / x          |        |
| Saturday Morning for 00:30                            | Weekly           | 13/11/2020 |            | Valid        | New            | / x          |        |
| Sunday Morning for 00:30                              | Weekly           | 13/11/2020 |            | Valid        | New            | / x          |        |
|                                                       |                  |            |            |              |                |              |        |
|                                                       |                  |            |            |              |                |              |        |
|                                                       |                  |            |            |              |                |              |        |
|                                                       |                  |            |            |              | Clear Proposal | Save Changes | Cancel |

Click on "Save Changes", and then "OK" on the next page.

# **Next Actions**

Click on the first tab "Next Actions" and add "Update Services" to enable you to finish.

| Purchase Services – Reablement : Luis Cooper (1416) |                                                      |  |  |  |  |  |  |  |  |
|-----------------------------------------------------|------------------------------------------------------|--|--|--|--|--|--|--|--|
| 🗟 🔽 🗷 🚺                                             | ) 🖉 <sub>(0)</sub> 💈                                 |  |  |  |  |  |  |  |  |
| Next actions form Adults – Inte                     | Next actions form Adults – Intermediate Care Package |  |  |  |  |  |  |  |  |
|                                                     |                                                      |  |  |  |  |  |  |  |  |
| Sections                                            | 1. Actions Taken                                     |  |  |  |  |  |  |  |  |
| 1. Actions Taken                                    |                                                      |  |  |  |  |  |  |  |  |
| indicates completed section                         |                                                      |  |  |  |  |  |  |  |  |
|                                                     | Subject Details                                      |  |  |  |  |  |  |  |  |
|                                                     |                                                      |  |  |  |  |  |  |  |  |
|                                                     | Find Subject Find                                    |  |  |  |  |  |  |  |  |
|                                                     | First Names* Luis                                    |  |  |  |  |  |  |  |  |
|                                                     | Last Names Cooper                                    |  |  |  |  |  |  |  |  |

# **Reablement Review**

# **Section 1 - Personal Details**

# Section 2 – Reablement Review

STEPS or PSU worker to complete details below, the first box lists which week you are reviewing so that more than one **RRv** can be processed.

| Sections                                | 2. Reablement Review                                               |
|-----------------------------------------|--------------------------------------------------------------------|
| 1. Personal Details                     | Review Details                                                     |
| 2. Reablement Review 3. Recommendations | Review of week 5                                                   |
| 4. Completion Details                   | / is this the final review -                                       |
| 5. Actions Taken                        | No.                                                                |
| indicates completed section             |                                                                    |
|                                         | Wellness scales                                                    |
|                                         | How would you describe your ability to Help required for all tasks |
|                                         | care for yoursell?                                                 |
|                                         | How would you describe your quality of Poor                        |
|                                         |                                                                    |
|                                         | Fails                                                              |
|                                         | Have you had any falls?                                            |
|                                         | ® Yes © No                                                         |
|                                         | How many times?                                                    |
|                                         | Within what period of time? 0 - 6 weeks 🔻                          |
|                                         | dditional information                                              |
|                                         |                                                                    |
|                                         | spilt drink and slipped on it.                                     |
|                                         |                                                                    |
|                                         |                                                                    |
|                                         |                                                                    |
|                                         | Telecare                                                           |
|                                         | Was a referral to Telerare/Pendant Alarm made at Assessment?       |
|                                         |                                                                    |
|                                         |                                                                    |

| Sections                                        | Functional Performance – Mobility                            |                                                                       |                                        |                 |          |     |  |  |
|-------------------------------------------------|--------------------------------------------------------------|-----------------------------------------------------------------------|----------------------------------------|-----------------|----------|-----|--|--|
| 🕑 1. Personal Details                           | Improvement area                                             | Identified goal                                                       | How will this be achieved              | Current ability | Progress |     |  |  |
| 2. Reablement Review                            |                                                              |                                                                       |                                        |                 |          |     |  |  |
| 3. Recommendations                              |                                                              |                                                                       |                                        |                 |          | Add |  |  |
| 4. Completion Details                           |                                                              |                                                                       |                                        |                 |          |     |  |  |
| 5. Actions Taken                                | Mobility - Evidence of current ab                            | ility                                                                 |                                        |                 |          |     |  |  |
| <ul> <li>Indicates completed section</li> </ul> | Improved balance over 5 weel<br>Improved distance able to mo | ks to become steady enough to hold ba<br>bilise with frame aid to 5M. | ance for short periods                 |                 |          |     |  |  |
|                                                 |                                                              |                                                                       | Functional Performance - Personal Care | •               |          |     |  |  |
|                                                 | Improvement area                                             | Identified goal                                                       | How this will be achieved              | Current ability | Progress |     |  |  |
|                                                 |                                                              |                                                                       |                                        |                 |          | Add |  |  |
|                                                 | Personal care - Evidence of curre                            | ent ability                                                           |                                        |                 |          |     |  |  |
|                                                 | * 19 19 19 10 10 1                                           | 🙀 🏨 🧮 B I U 👐 🥥                                                       | ]Ξ Ε 🤃 🛎 Ξ Ξ 🌐 Styles                  | • Normal •      |          |     |  |  |
|                                                 | Improved to be able to wash a                                | upper body only                                                       |                                        |                 |          |     |  |  |

| Functional Performance – Daily Living Tasks |                                           |                           |                 |          |    |
|---------------------------------------------|-------------------------------------------|---------------------------|-----------------|----------|----|
| Improvement area                            | Identified goal                           | How this will be achieved | Current ability | Progress |    |
|                                             |                                           |                           |                 |          | ₽A |
| Daily living tasks - Evidence of            | current ability                           |                           |                 |          |    |
|                                             |                                           |                           |                 |          |    |
|                                             |                                           |                           |                 |          |    |
|                                             |                                           |                           |                 |          |    |
| Equipment Information includin              | g equipment already in situ, to be provid | ded or to be purchased    |                 |          |    |
|                                             |                                           |                           |                 |          |    |
|                                             |                                           |                           |                 |          |    |
|                                             |                                           |                           |                 |          |    |
|                                             |                                           |                           |                 |          |    |
| Section completed                           |                                           |                           |                 |          |    |

# Section 3 – Recommendations

| 3. Recommendations                                                                           |                                                                                                    |                                                                            |                              |                            |     |
|----------------------------------------------------------------------------------------------|----------------------------------------------------------------------------------------------------|----------------------------------------------------------------------------|------------------------------|----------------------------|-----|
| Is reablement ongoing                                                                        | <u>]</u> ?                                                                                                    |                                                                            |                              |                            |     |
| Yes                                                                                          |                                                                                                    | O No                                                                       |                              |                            |     |
| Is a supported self-as                                                                       | sessment required?                                                                                                    |                                                                            |                              |                            |     |
| Yes                                                                                          |                                                                                                    | O No                                                                       |                              |                            |     |
| Recommendations and c                                                                        | outcomes                                                                                                    |                                                                            |                              |                            |     |
|                                                                                              |                                                                                                    |                                                                            |                              |                            |     |
| It will be if there is<br>OR if there is a sig<br>OR a re-RAS is req<br>OR if there is a cha | s a need to 'purchase service'<br>nificant change in need<br>quired to accommodate an ind<br>ange in setting e.g. communi | when no care package c<br>reased care package<br>ty to residential placeme | urrently exists,<br>nt.      |                            |     |
| Schedule of care and                                                                         | Start date 05/06/2019                                                                                                    |                                                                            |                              |                            |     |
| e.g. preferred tir<br>(This is informat                                                      | mes of day for care interventi<br>ion pulled through from 'goa                                                            | ons? vegan/vegetariar<br>I setting'.)                                      | n ? female / male carers ?   |                            |     |
|                                                                                              |                                                                                                    |                                                                            | Schedule of Care and Support |                            |     |
| Day of week                                                                                  | Specific day(s)                                                                                                    | Part of day                                                                | Time critical calls          | Care and support requested |     |
|                                                                                              |                                                                                                    |                                                                            |                              |                            | add |
| Section completed                                                                            |                                                                                                    |                                                                            |                              |                            |     |

This "**add**" option brings up the box below to detail the sort of regime currently already in place WITHIN PSU to give an idea of what homecare package, if any, is likely to be needed.

|                                                                | Schedule of Care and Sup      | port                    |            |                |    |                            |      |
|----------------------------------------------------------------|-------------------------------|-------------------------|------------|----------------|----|----------------------------|------|
| 3. Recommendations                                             | Day of week                   | Every day               | ۲          |                |    |                            |      |
| Is reablement ongoing?                                         | Specific day(s)               |                         |            |                |    |                            |      |
| Yes                                                            |                               |                         |            |                |    | 2                          |      |
| Is a supported self-assessment req                             |                               |                         |            |                |    |                            |      |
| • Yes                                                          | Part of day                   | AM 🔻                    | 3          |                |    |                            |      |
| Recommendations and outcomes                                   | Time critical calls           | Yes 🔻                   | 5          |                |    |                            |      |
| It will be if there is a need to '                             | Care and support<br>requested | 3 calls daily x 1 carer | x 30 mins  | each           |    | 4                          |      |
| OR a re-RAS is required to acc                                 |                               |                         |            |                |    |                            |      |
| OR if there is a change in setti                               |                               |                         |            |                |    |                            |      |
| Schedule of care and support                                   |                               |                         |            |                |    |                            |      |
| Start (                                                        |                               |                         |            |                |    |                            |      |
| The person's care preferences                                  |                               |                         |            |                |    |                            |      |
| e.g. preferred times of day f<br>(This is information pulled t |                               |                         |            |                | 5  | Add Add and Close Close    |      |
|                                                                |                               |                         |            |                |    |                            |      |
|                                                                |                               | 50                      | chedule of | Care and Suppo | rt |                            |      |
| Day of week Specif                                             | fic day(s)                    | Part of day             | Time       | critical calls |    | Care and support requested |      |
|                                                                |                               |                         |            |                |    |                            | ₫Add |
| Section completed                                              |                               |                         |            |                |    |                            |      |

Boxes numbered above -

- 1. Frequency e.g. every day, weekdays only, weekends only, specific days
- 2. Specific days list which days if selecting this option from box 1
- 3. Select which part of the day you want that call AM, Lunch, Tea, PM?
- 4. Detail basics of care package requested or specifics for what that call is for?
- 5. Add and close, or if adding second or more calls for that, click "**add**" for each, then click "**close**"

## Section 4 – Completion Details

## Section 5 – Actions Taken

Set up the (next) **RRv** or **SSA** and assign to self or appropriate PSU team worker to continue. The same PSU worker currently keeps the case to pick up the 'first review of budget' in due course once the person has been at home for a number of weeks. This workflow or a subsequent RRv can then set up the plan for discharge and could lead to a Supported Self-Assessment if required. If a SSA is required this should be sent to the Virtual Worker for the appropriate area team (via the FIND button) and not the area team work folder.